# Advice for Re-registration

## 1. Re-registration by direct debit

At the end of each semester, you have to re-register as a student in order to continue your studies in the next semester. The period for re-registration for the summer semester is between the beginning of January and the beginning of February, re-registration for the winter semester is between the beginning of June and the beginning of July. The exact periods can be found on the <u>OVGU Website</u>.

The following steps show an example of the procedure for re-registration for the summer semester 2024. Designations with direct semester information will differ in the following semesters.

# Where can I find the re-registration function in the students' portal <u>myOVGU</u>?

The quicklinks will take you to the Student Service, where you can start the re-registration by

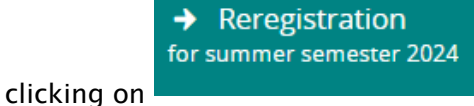

Quicklinks

| Quickiinks 🗸                                            |                                 |
|---------------------------------------------------------|---------------------------------|
| Student Service                                         | Application                     |
|                                                         |                                 |
| Re-registration, certificates, personal data, payments  | Change of study, Master studies |
| LSF portal                                              | Moodle                          |
|                                                         |                                 |
| Service and information for students                    | Central e-learning platform     |
| Passwort ändern                                         |                                 |
| Paravartänderung für den OVCII Assount über den Assount |                                 |
| Service vom Rechenzentrum                               |                                 |

| Student Service<br>→ Reregistration<br>for summer semester 2024 |                                                                  |                             |
|-----------------------------------------------------------------|------------------------------------------------------------------|-----------------------------|
|                                                                 | Reregistered                                                     | for winter semester 2023/24 |
| Personal data:                                                  | >                                                                |                             |
| Locking My courses of stud                                      | ly Pictures Contact data 🕰 Bills and payments Mandates Requested | Reports / Reports           |

#### Step 1 from 7: Overview

In step 1, you will first receive an overview of the degree programmes for which you can reregister and which requirements must be fulfilled for re-registration (Figure 1).

| Reregistra | ition                            |                |               |             |     |       | ×                   |
|------------|----------------------------------|----------------|---------------|-------------|-----|-------|---------------------|
|            | 0<br>Overview<br>Step 1 from 7   | 2              | -3-           | -4-         | -5- | -6-   | -0                  |
|            |                                  | Reregistration | for summer se | mester 2024 |     |       |                     |
|            | rou can continue studying all co | ourses.        |               |             |     |       | $ \longrightarrow $ |
|            | Preconditions                    |                |               |             |     |       |                     |
|            |                                  |                |               |             |     |       |                     |
|            |                                  |                |               |             |     | ► Pay | semester fee        |

Figure 1: Example without restriction of re-registration

You may also see existing re-registration locks (Figure 2) as well as information if re-registration for individual degree programmes is not possible (Figure 3).

| Reregistra | tion                              |                |               |             |     |       | ×            |
|------------|-----------------------------------|----------------|---------------|-------------|-----|-------|--------------|
|            | Overview<br>Step 1 from 7         | 2              | -3-           | -4-         | -5- | -6-   | -7           |
|            |                                   | Reregistration | for summer se | mester 2024 |     |       |              |
| У У        | ou can continue studying all cour | ses.           |               |             |     |       |              |
| P          | reconditions                      |                |               |             |     |       |              |
|            | i fehlerhafte Adresse             |                |               |             |     |       |              |
| 1          | 🚰 Pay semester fee                |                |               |             |     |       |              |
|            |                                   |                |               |             |     |       |              |
|            |                                   |                |               |             |     | > Pay | semester fee |

Firgure 2: Example for re-registration locks

|     | 0<br>Overview<br>Step 1 from 7 | 2              | 3             | -4-         | _5_ | -6- | -7 |
|-----|--------------------------------|----------------|---------------|-------------|-----|-----|----|
| Pre | econditions                    | Reregistration | for summer se | mester 2024 |     |     |    |
|     | Pay semester fee               |                |               |             |     |     |    |
|     | Bachelor                       |                |               |             |     |     |    |
|     | Computer Science               |                |               |             |     |     |    |

Figure 3: Example with restriction of re-registration for relevant degree programme

In order to proceed with the payment of the semester fee, please proceed with

Pay semester fee

#### Step 2 from 7: Select invoices

You receive an overview of any due invoices, their respective due date and the invoice amount. Usually, there is only one due invoice which is automatically selected. If there are several due invoices, you can choose the invoice which you would like to pay via direct debit.

|           | 2<br>Select invoices<br>Step 2 from 7 | 3          | 4 5 -   | _6     |
|-----------|---------------------------------------|------------|---------|--------|
| Selection | Period                                | Due date   | Unpaid  | Action |
| V         | summer 2024                           | 02/12/2024 | 155.20€ | ٩      |

You may view the individual parts of the invoice via the magnifiying glass

After selecting the relevant due invoice, please proceed with

#### Step 3 from 7: Choose payment methods

You will see an overview of the payment methods available. Currently only payment via direct debit can be carried out through <u>myOVGU</u> which is automatically selected.

| Reregistratio   | n                                                                                                    | ×      |
|-----------------|----------------------------------------------------------------------------------------------------|--------|
| <b>0</b> -      | Zahlungsmethode auswählen<br>Step 3 from 7                                                                                                    | )-0    |
|                 | Zulässige Zahlungsmethoden (i<br>Contraction (in the second second s |        |
| Back            |                                                                                                    | > Next |
| Figure 5: Choos | se payment methods                                                                                                    |        |
| After choosi    | ng the relevant payment method, please proceed with • • • • • • • • • • • • • • • • • • •                                                                                                    |        |

Step 4 from 7: Give a mandate

In order to allow Otto-von-Guericke-University Magdeburg to withdraw the semester fee from your account, you have to create an individual direct debit mandate <u>which has to be reissued</u> <u>each semester</u>.

For this, please enter your bank detals as well as the place of signature (place where you are currently located while creating the mandate). The date does automatically show the current date.

| eregistration                                                                                                    |                                                                                                    |    |
|----------------------------------------------------------------------------------------------------|----------------------------------------------------------------------------------------------------|----|
| 0-0-0-                                                                                                    | 4     5     6     7       Give a mandate     Step 4 from 7                                                                                                    |    |
| Direct Debit Mandate authorization<br>So it is now necessary to give your higher edu<br>Your higher education institute uses so called<br>The mandate invalidates after your direct dei<br>and all future debit orders. | ucation institute the permission to debit your bank account. This is called a mandate.<br>I one-off-mandates. With this mandate you give the permission exactly for one direct debit order.<br>bit order has been processed. Enter at first your IBAN of your bank account used for this mandate |    |
| * IBAN                                                                                                    | DE00 0000 0000 0000 00                                                                                                    |    |
| * Place of signature                                                                                                    | Magdeburg                                                                                                    |    |
| Date                                                                                                    | 12/19/2023                                                                                                    |    |
| Andere Zahlungsmethode auswählen                                                                                                    | Create mand                                                                                                    | at |
|                                                                                                    |                                                                                                    |    |

Figure 6: Give a mandate

The bank details will be checked immediately and you will be informed whether it is correct or incorrect or whether the account is outside the SEPA area. If the bank details are incorrect or not valid, please correct the data or enter an account from the SEPA area.

To complete this step, please proceed with

## Create mandate

#### Step 5 from 7: Confirm pre-notifications

The pre-notifications display the date the amount will be debited from your account.

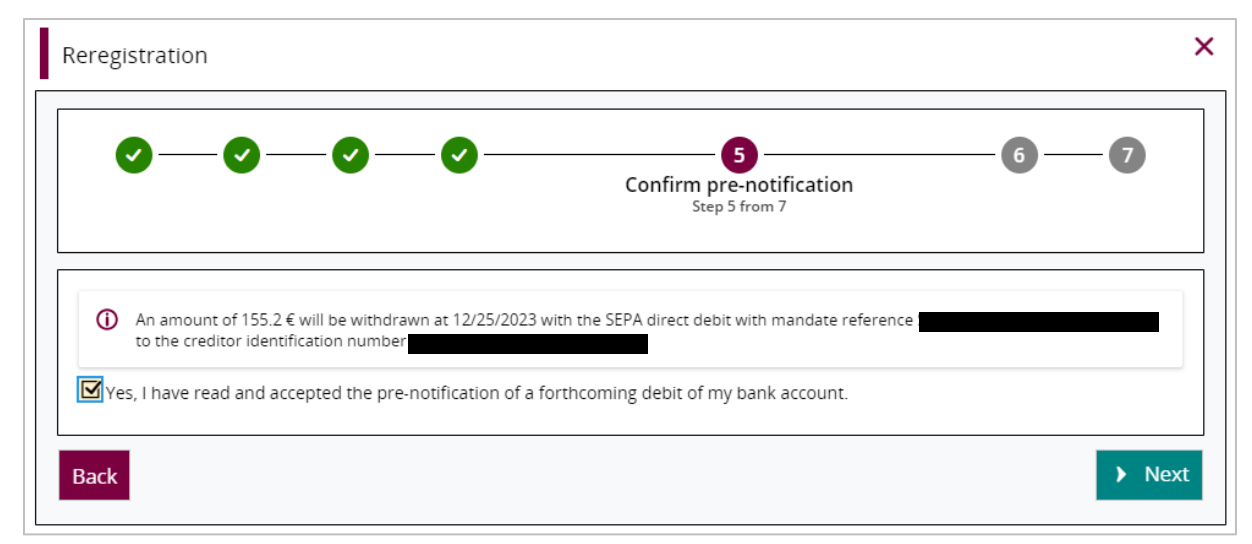

Figure 7: Confirm pre-notifications

Please confirm that you have read the pre-notifications by ticking the box and proceeding with Next

#### Step 6 from 7: Re-registration

This step confirms your successful payment of the semester fee.

| Reregistration                                                                                                    | ×                                   |
|----------------------------------------------------------------------------------------------------|-------------------------------------|
| Image: Constraint of the second second se | -0                                  |
| Reregistration for summer semester 2024           Vou have successfully paid your semester fee.                                                                                                    |                                     |
|                                                                                                    | <ul> <li>Now re-register</li> </ul> |

Figure 8: Re-registration without re-registration obstacles

If you have met any conditions for re-registration, you may now complete the re-registration by proceeding with

If you do not wish to re-register at that time or there are several re-registration obstacles (e.g. Now re-register is not displayed, please refer to "Additional steps if

necessary") to find out how to proceed.

#### Step 7 from 7: Done

Once the direct debit has been issued and the re-registration has been completed, you will receive confirmation of the successful re-registration.

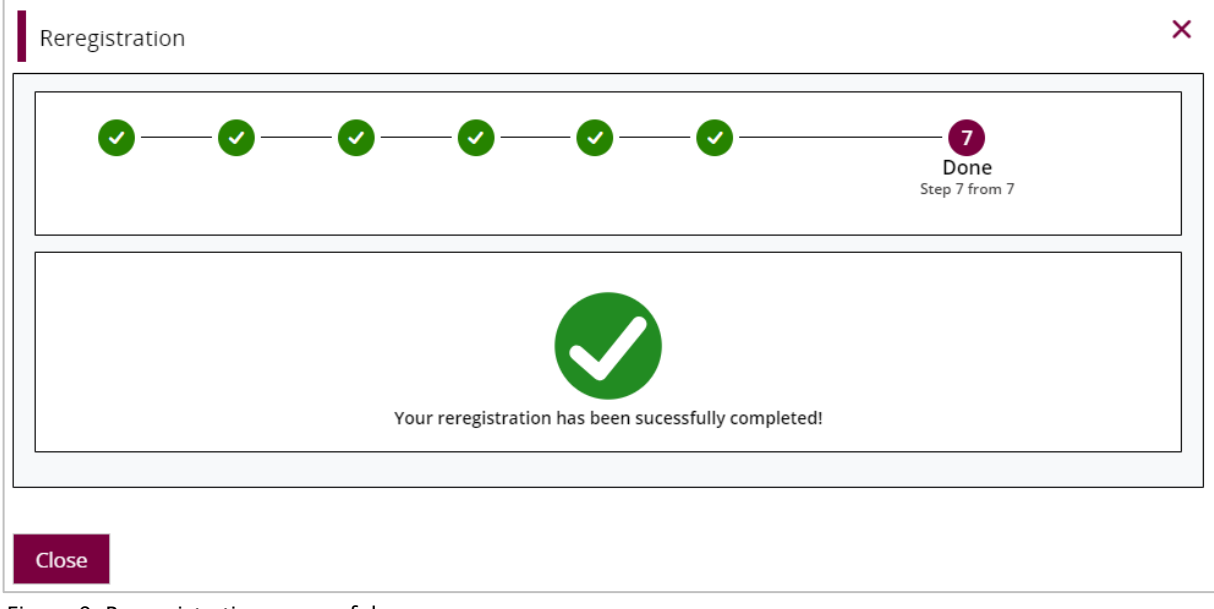

Figure 9: Re-registration successful

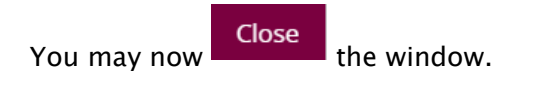

#### Additional steps if necessary

Students, who have already paid the semester fee by direct debit but have not yet been reregistered because the process has been interrupted or other requirements for re-registration have not yet been met, can re-register later but within the re-registration period on their own.

# a) Any requirements for re-registration are fulfilled but re-registration has been interrupted

Please log in to Student Service again within the re-registration period and proceed with

→ Reregistration for summer semester 2024

carried out immediately.

By confirming the re-registration with the button  $\rightarrow$  Now r

Now re-register

re-registration will be

| Reregistration                          | × |
|-----------------------------------------|---|
| Reregistration for summer semester 2024 |   |
| You have paid your semester fee.        |   |
| You can continue studying all courses.  |   |
| → Now re-register                       |   |
| Close                                   |   |

Figure 10: Re-registration after process has been interrupted

After successful re-registration, the following message will be displayed:

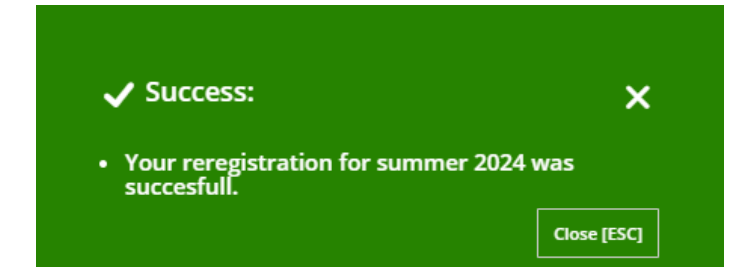

### b) There are still open re-registration requirements to be met (e.g. reregistration locks)

In step 1, you have possibly been informed that there are further requirements to be met in order to complete your re-registration.

If you have completed step 5, the semester fee will be withdraw from your account as announced. However, re-registration cannot be carried out as you were not able to complete step 6.

For re-registration you have to meet the remaining requirements, which are displayed in step 6. This might be, for example, the clarification of the re-registration locks.

| Reregis | stration                                                                                 | : |
|---------|------------------------------------------------------------------------------------------|---|
|         | Image: Step 6 from 7                                                                     | 7 |
|         | Reregistration for summer semester 2024<br>You have successfully paid your semester fee. |   |
|         | Preconditions                                                                            |   |
|         | 💼 : fehlerhafte Adresse                                                                  |   |

Figure 11: Remaining re-registration requirements

For the deletion of re-registration locks, please submit the requested documents/data to the students' office or any other department named in the lock (Figure 12). After meeting any missing requirements, the locks will be deleted for the relevant semester and the requirements are deemed to have been fulfilled.

**Attention**: If the locks have not been processed before the end of the re-registration period despite the submission of documents, re-registration will be carried out by the administrators.

You don't know what the re-registration lock means? You can find an overview of your reregistration locks with, in some cases, more detailed texts in the tab "locking" of your Student Service (Figure 12).

| date             |
|------------------|
| summer term 2024 |
|                  |

Figure 12: Overview re-registration locks

As long as all requirements for re-registration have not been fulfilled, the following button for re-registration will be displayed in the Student Service:

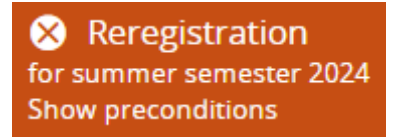

By clicking on this button you may see the requirements that have already been fulfilled and those that are still open.

Once you have fulfilled any re-registration requirements, please log in to your students' portal,

|                     |                          | Reregistration           |                              |
|---------------------|--------------------------|--------------------------|------------------------------|
|                     |                          | for summer semester 2024 |                              |
| go back to Student  | Service and proceed with |                          | . You may now re-register by |
| clicking the button | ➔ Now re-register        |                          |                              |
| clicking the button | •                        |                          |                              |

| Reregistration                          | × |
|-----------------------------------------|---|
| Reregistration for summer semester 2024 |   |
| You have paid your semester fee.        |   |
| You can continue studying all courses.  |   |
| → Now re-register                       |   |
| Close                                   |   |

Figure 13: Re-registration requirements fulfilled

After successful re-registration, the following message will be displayed:

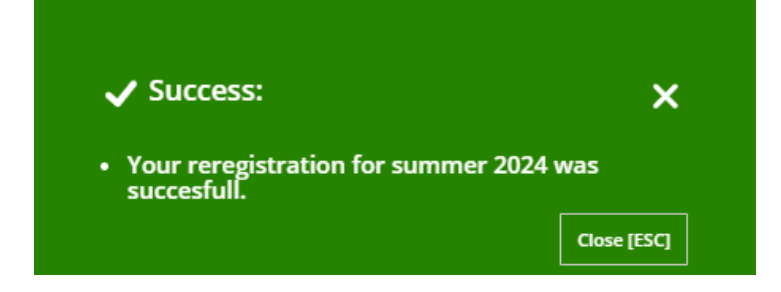

## 2. Re-registration by bank transfer

The direct debit process is the preferred payment method as you will be re-registered directly once the payment has been approved.

If you wish to pay your semester fee by bank transfer, you may find any relevant information on the OVGU Website.

| Recipent             | Universität Magdeburg                  |  |
|----------------------|----------------------------------------|--|
| IBAN:                | DE64 8100 0000 0081 0015 02            |  |
| BIC:                 | MARKDEF1810                            |  |
| Bank Name:           | Deutsche Bundesbank, Filiale Magdeburg |  |
| Amount:              | 155.20 Euro                            |  |
| Reason for Transfer: | \$\$20241MYOVGU                        |  |

Figure 14: Bank details OVGU

**Important information on the Reason for Transfer:** After the Semester (WS or SS), please write the number of the year (i.e. 2024) as well as a 1 for summer semester or a 2 for winter semester, followed by MYOVGU as well as your personal enrolment number without spaces (example of re-registration for the summer semester 2024: SS20241MYOVGU123456).

The payment reference must always be entered without spaces. Please mind the individual processing times if you choose payment via bank transfer. Your student details will <u>not be available immediately.</u>

# 3. Re-registration by cash payment

The direct debit process is the preferred payment method as you will be re-registered directly once the payment has been approved.

If you wish to pay your semester fee in cash, you may find any relevant information here.

You will need your enrolment number in order to pay the amount owing at the cash office. Your payment will then be processed by the administration. If you have paid the correct amount, you will be re-registered by the system (this might take a few days).